## Joining Lower Level Data to Higher Levels

Peter S. Wattson Senate Counsel

- 1. Set aggregation defaults for lower layer, e.g. ccblk.cdf
  - Open lower layer a.
  - Open dataview b.
    - i. Modify Table
      - (1)Aggregation
        - (a) Add: data fields for population, election results, etc.
        - (b) None: everything else
      - Index: Yes for all fields (2)
      - (3) OK, Yes to modify table
  - Close dataview с.
- 2. Join to higher layer, e.g. ccvtd.cdf
  - Open layer a.
  - b. Open dataview
  - c. Join
    - i. Layer From (upper box)
      - e.g. Precincts00 (1)
      - Field: e.g. VTD (2)
    - ii. Table To (lower box)
      - e.g., ccblk.bin (1)
      - (2)Field: e.g. VTD
    - iii. Options
      - (1)**One-to-Many Join**
      - Show joined view in a dataview (2)
    - OK one-to-many join iv.
  - Redistricting Plan Utilities Copy Joined Fields d.
  - Modify Table e.
    - i. Drop excess fields
    - Index remaining fields ii.
    - Set aggregation default to include new fields (Add only) iii.
- Join to next higher layer, e.g. ccmcd.cdf
  - Open layer a.
  - Open dataview b.
  - c. Join
    - Layer From (upper box) i.
      - e.g. Citytown00 (1)
      - (2)Field: e.g. MCD
    - Table To (lower box) ii.
      - e.g., ccvtd.bin (1)

3.

- (2) Field: e.g. MCD
- iii. Options
  - (1) One-to-Many Join
  - (2) Show joined view in a dataview
- iv. OK one-to-many join
- d. Redistricting Plan Utilities Copy Joined Fields
- e. Modify Table
  - i. Drop excess fields
  - ii. Index remaining fields
  - iii. Set aggregation default to include new fields (Add only)